## 1. 特定接種管理システムにおける登録申請方法

 ①下記のリンクにアクセスすると本システムの【ログイン画面】が表示されます。 https://tokuteisessyu.jp/Vaccine2/login.jsp

| 特定接種管理システム                  |
|-----------------------------|
|                             |
|                             |
| ログインID<br>パスワード<br>ログイン クリア |
| 初めての方へ パスワードの変更 パスワードを忘れた   |
| <u>クリック</u>                 |

②【ログイン画面】にて[初めての方へ]ボタンをクリックします。

③【初めての方への】画面が表示されます。

| 特定                                         | 接種管理システム                                                   |            |
|--------------------------------------------|------------------------------------------------------------|------------|
|                                            |                                                            |            |
|                                            | はじめての方へ                                                    |            |
| ※E-mailアドレスを入力して「送信」<br>※送信されるURLIにアクセスして登 | 」ボタンをクリックしてください。<br>:録申請を行ってください。                          |            |
| E-mailアドレス<br>E-mailアドレス(確認用)              | 送信                                                         |            |
| アッブロードするためのExce                            | コシートは以下のURLからダウンロードができます。必要に応じてダウン<br>tokuteisessyu01.xlsx | ロードしてください。 |

④[E-mailアドレス]、[E-mailアドレス(確認)]を入力してください。 [送信]ボタンをクリックすると入力したE-mailアドレスに登録申請画面を表示するためのURL付きのメールを送信します。

| 特定接種管理システム                                                            |                                          |              |               |                     |
|-----------------------------------------------------------------------|------------------------------------------|--------------|---------------|---------------------|
|                                                                       |                                          |              |               |                     |
|                                                                       | はじめての方へ                                  |              |               |                     |
| ※E-mailアドレスを入力して「送信」ボタンをクリックしてください。<br>※送信されるURLIにアクセスして登録申請を行ってください。 |                                          |              |               |                     |
| E-mailアドレス クリック   E-mailアドレス(確認用) 送信                                  |                                          |              |               | 信 21/9/2            |
| アップロードするためのe <sub>2</sub>                                             | ccelシートは以下のurLから<br>tokuteisessyu01.xlsx | ダウンロードが<br>* | ってきます。        | 必要に応じてダウンロードしてください。 |
| 入力項目                                                                  | 最大入力                                     |              | ※送信           | 「ボタンをクリックすると、入力し    |
| E-mailアドレス                                                            | 50文字                                     |              | たE-m<br>  ます。 | ailアドレスにメールが送信され    |

⑤送信されたメールには、登録申請画面にアクセスできるURLと、複数の事業所情報を一括でアップロードするためのExcelシートをダウンロードするためのURLが送付されます。 アップロード方法については、「特定接種登録申請書の入力に関する手引き」の4事業所 情報をご参照ください。

⑥送信されたURLにアクセスすると登録申請画面が表示されますので、 まず、申請者の設立主体を選択し、登録申請書(別添1を参照)に 必要事項を入力してください。

|                         | 行だ」は「住日生ノスノム                                                                     |
|-------------------------|----------------------------------------------------------------------------------|
|                         |                                                                                  |
|                         | はじめての方へ                                                                          |
| 申請者の該<br>※「民間」を<br>府県、市 | と立主体を選択して下さい。<br>☆選択すると、民間事業者の申請画面に、「国、都道府県、市区町村」を選択すると、国、都道<br>「区町村の報告画面に移行します。 |
|                         | ◎ 民間 ◎ 国、都道府県、市区町村                                                               |

## 特定接種登録申請書

厚生労働大臣 殿

※ 🗹 【下記の内容を読み、同意する場合はチェック項目にチェックをしてください。】

新型インフルエンザ等対策特別措置法(平成24年法律第31号)第28条の規定に基づき実施される特定接種の対象 となる事業者の登録について、以下の内容を申請します。本申請書には虚偽の記載はありません。

⑧必要事項を入力したら、「確認画面へ」をクリックしてください。

|                | ※医療機関名               | P                       |  |  |
|----------------|----------------------|-------------------------|--|--|
|                | ※医療機関名(ふりがな)         | P                       |  |  |
|                | ※郵便番号<br>半角数字でハイフン不要 | 1008916 検索              |  |  |
|                | ※所在地(都道府県)           | 東京都    ▼                |  |  |
|                | ※所在地(市区町村)           | 千代田区 🔹                  |  |  |
| 接種実施<br>医瘙機関情報 | ※所在地 (町名以下)          |                         |  |  |
|                | ※電話番号<br>半角数字でハイフン不要 | 111111111               |  |  |
|                | FAX番号<br>半角数字でハイフン不要 | 000000000               |  |  |
|                | E-mailアドレス           | test-tokutei@mhlw.go.jp |  |  |
|                | 備考                   | * *                     |  |  |
| *他IC           | も事業所を登録する場合はな        | クリックしてください。 追加登録<br>クリア |  |  |
|                |                      |                         |  |  |
|                |                      |                         |  |  |

⑧確認が完了したら、「送信」ボタンをクリックしてください。 なお、「送信」ボタンをクリックすると申請書を修正することが出来なくなりますのでご注意ください。

|                                                                                                    | 事業の運賃                                                                                                    | 新型インフルエンザ等医療型        |
|----------------------------------------------------------------------------------------------------|----------------------------------------------------------------------------------------------------|----------------------|
|                                                                                                    | 事業の運賃の細目1                                                                                                    |                      |
|                                                                                                    | 事業の運賃の細目2                                                                                                    |                      |
| 登録は換業務の従業者<br>事業の種類情報<br>(常勤換算)                                                                                                    |                                                                                                    | <b>160</b> 9         |
|                                                                                                    | うち电話事業者の登録<br>象業務の従業者数                                                                                          | <b>款</b> 5           |
|                                                                                                    | うち外部事業者の登録<br>象業務の従業者数                                                                                          | <b>設</b> 4           |
|                                                                                                    | 備考                                                                                                    | *****                |
|                                                                                                    | 医森織肌欠                                                                                                    | 114.4.5              |
|                                                                                                    | 医療機関タ (よりがか                                                                                                    | 116.5.5              |
|                                                                                                    | 報度器号                                                                                                    | 1008916              |
|                                                                                                    | 所在地(新首府里)                                                                                                    | 東京都                  |
| MARK STAT                                                                                                    | 所在地(市区町村)                                                                                                    |                      |
| 医疫機関情報                                                                                                    | 所在地(町名以下)                                                                                                    | ※送信不タンをクリックすると、④で    |
| Contraction of the local division of the local division of the loc | The second second second second second second second second second second second second second second second se | 入力したF-mailアドレスにメールが送 |
|                                                                                                    | <b>電話器</b> 号                                                                                                    |                      |
|                                                                                                    | 電話番号<br>FAX番号                                                                                                   | 信されます。               |
|                                                                                                    | 電話番号<br>FAX番号<br>E-mailアドレス                                                                                     | 信されます。               |
|                                                                                                    | 電話部号<br>FAX番号                                                                                                   | 信されます。               |
|                                                                                                    | 電話部号<br>FAX番号<br>E-mailアドレス<br>備考                                                                               |                      |
|                                                                                                    | 電話番号<br>FAX番号<br>E-mailアドレス<br>備考<br>送信                                                                         | 信されます。<br>******     |
|                                                                                                    | 電話部号<br>FAX番号<br>E-mailアドレス<br>体考<br>送信                                                                         | 信されます。<br>******     |

⑨登録申請が完了すると、登録申請の申請者情報で入力した E-mailアドレスに、登録申請完了のお知らせと、ログインID及びパス ワードが付与されます。なお、ログインIDは④で入力したE-mailアドレスに なります。

件名: 特定接種管理システムから次の案件が届いています。

登録申請が完了しました。 ログインIDとパスワードは以下になります。

ログインID: 0000@0000 パスワード: 00000000

※申請内容の確認や疑義照会時の修正等で、ログインする場合は、 2. 特定接種管理システムのログイン方法を参照してください。

## 2. 特定接種管理システムのログイン方法

 ①下記のリンクにアクセスすると本システムの【ログイン画面】が表示されます。 https://tokuteisessyu.jp/Vaccine2/login.jsp

②[ログインID]および[パスワード]に、登録申請完了時に通知した [ログインID]と[パスワード]を入力してください。 [ログイン]ボタンをクリックすると、本システムにログインすることができます。

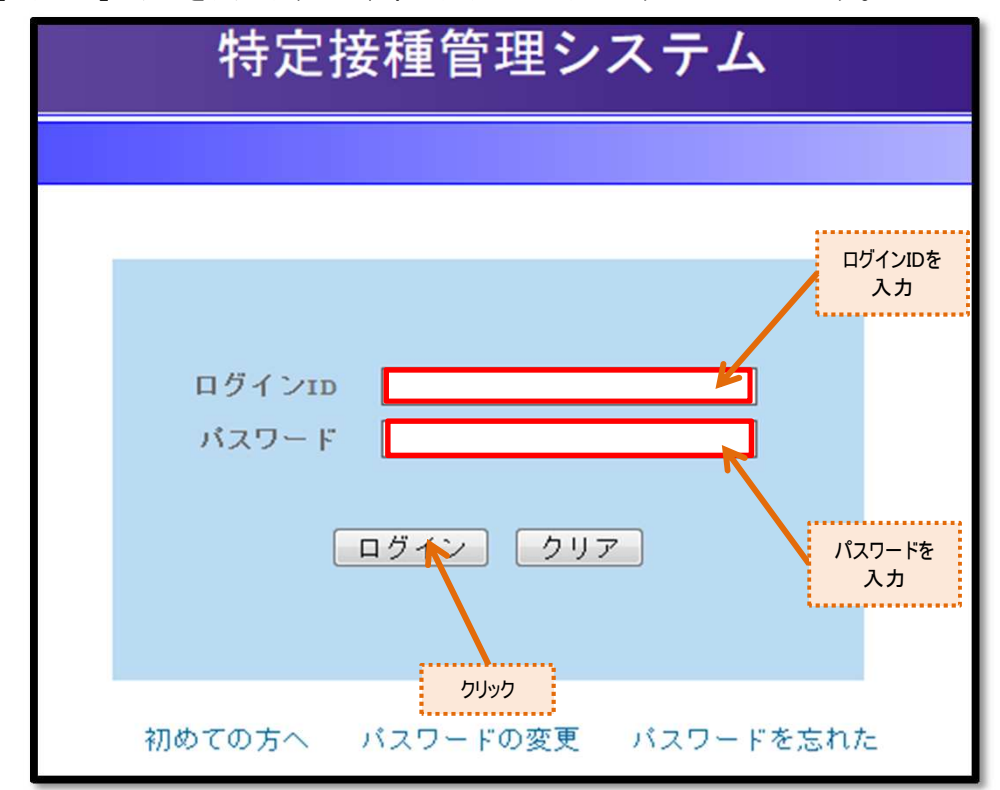

| 入力項目   | 最大入力 | 登録内容           |
|--------|------|----------------|
| ログインID | 50文字 | IDを入力して下さい。    |
| パスワード  | 32文字 | パスワードを入力して下さい。 |

③ログインすると、申請内容の確認や疑義照会時の申請書の修正ができます。 なお、申請書の修正は疑義照会時にしか出来ません。

| ①【ログイン画面】にて[パスワード変更]ボタンをクリックします。 |
|----------------------------------|
| 特定接種管理システム                       |
|                                  |
|                                  |
| ログインID<br>パスワード<br>ログイン クリア      |
|                                  |
| 初めての方へ バスワードの変更 バスワードを忘れた        |
| לעיניס                           |

3. パスワードを変更する。

②【パスワード変更画面】が表示されます。

| 特定接種管理システム                                             |  |
|--------------------------------------------------------|--|
|                                                        |  |
| ログインDD<br>既存パスワード<br>新しいパスワード<br>新しいパスワード(確認)<br>取消 変更 |  |

③[ログインID]、[パスワード]、[新しいパスワード]、[新しいパスワード(確認)]を 入力します。

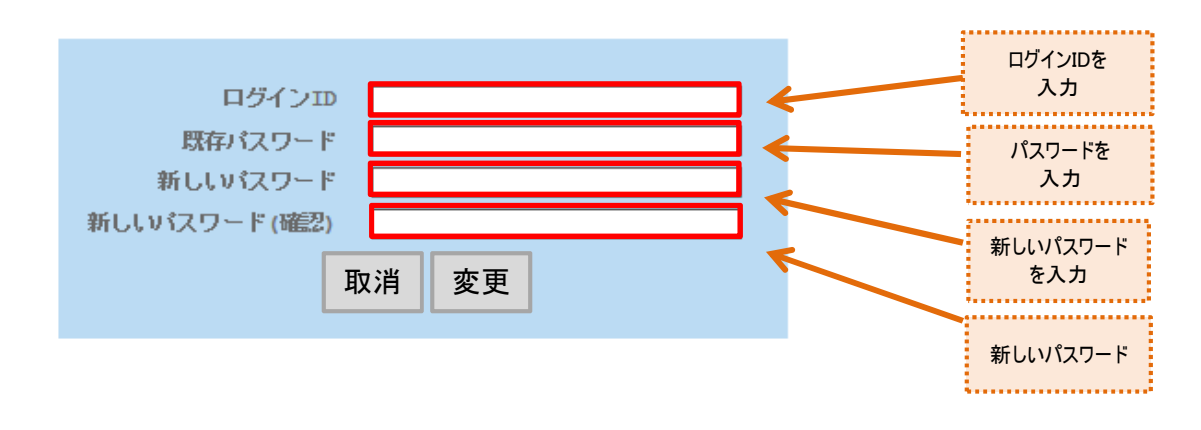

| 入力項目         | 最大入力<br>文字数 | 入力内容                                                |
|--------------|-------------|-----------------------------------------------------|
| ログインID       | 50文字        | IDを入力してください。                                        |
| パスワード        | 32文字        | 既存のパスワードを入力してください。                                  |
| 新しいパスワード     | 32文字        | 8文字以上の半角英字と半角数字を組み合わせて入力してください。<br>大文字と小文字は区別されません。 |
| 新しいパスワード(確認) | 32文字        | 新パスワードと同じ内容を入力してください                                |

④すべての入力が完了したら、「変更」ボタンをクリックします。 「変更」ボタンをクリックすると、入力した新しいパスワードに変更され、「パスワードの変 更」メールが送信されます。入力に誤りがある場合、エラーメッセージが表示されるので、修正後に再度「変更」ボタンをクリックしてください。

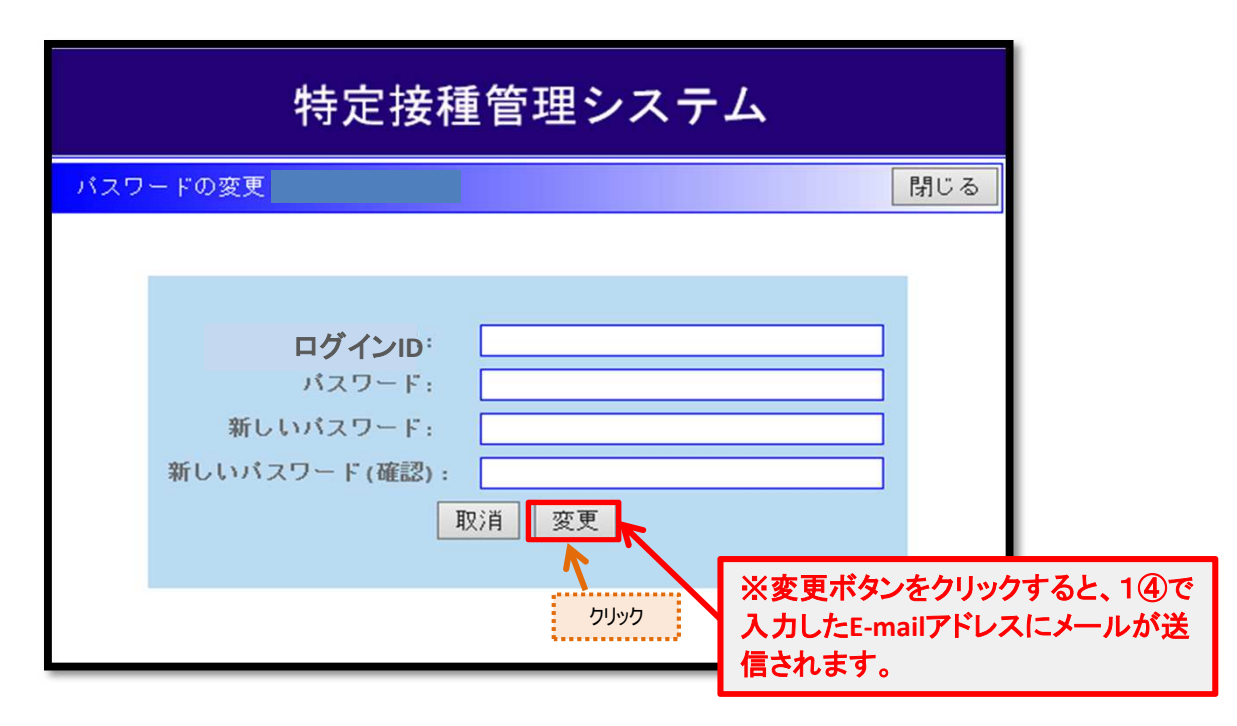

## 4. パスワードを再発行する。

ログインIDやパスワードを忘れた場合は、パスワードの再発行を行ってください。

| 特定接種管理システム                  |
|-----------------------------|
|                             |
|                             |
| ログインID<br>パスワード<br>ログイン クリア |
| 初めての方へ パスワードの変更 パスワードを忘れた   |
| クリック                        |

②【パスワードを忘れた画面】が表示されます。

③[E-mailアドレス]及び[電話番号]を入力します。

| パスワードを忘れた場合は、以下に登録E-mailアドレスおよび電話番<br>号を入力し、「送信」ボタンをクリックしてください。<br>登録E-mailアドレスに新しいパスワードを送信します。 | E-mail 7 kilo                                   |
|-------------------------------------------------------------------------------------------------|-------------------------------------------------|
| E-mailアドレス<br>雷話番号                                                                              | この目が下して、このでは、このでは、このでは、このでは、このでは、このでは、このでは、このでは |
|                                                                                                 | 電話番号<br>を入力                                     |
| 送信 クリア                                                                                          |                                                 |

| 入力項目       | 最大入力<br>文字数 | 入力内容                                 |
|------------|-------------|--------------------------------------|
| E-mailアドレス | 50文字        | 申請時に「申請者情報」で入力したE-mailアドレスを入力してください。 |
| 電話番号       | 20文字        | 申請時に「申請者情報」で入力した電話番号を入力してください。       |

④E-mailアドレスと電話番号を入力したら[送信]ボタンをクリックします。 [送信]ボタンをクリックすると、当該E-mailアドレスにログインID及び新しいパスワード を送信します。入力に誤りがある場合、エラーメッセージが表示されるので、修正後に 再度[送信]ボタンをクリックしてください。

| 特定接種管理システム                                                                    |                          |               |
|-------------------------------------------------------------------------------|--------------------------|---------------|
| パスワードを忘れた                                                                     | 閉じる                      |               |
| パスワードを忘れた                                                                     |                          |               |
| パスワードを忘れた場合は、以下の項目を入力し「送信」ボタンをクリックしてくださ<br>申請時に入力したE-mailアドレスに新しいパスワードを送信します。 | ζίι <sub>ο</sub>         |               |
| E-mail アドレス:<br>電話番号:                                                         |                          |               |
| クリア<br>送信<br>クリア<br>クリック<br>クリック<br>スカしたE-r<br>信されます                          | ンをクリックすると<br>nailアドレスにメー | :、1④で<br>-ルが送 |

⑤申請者情報で入力したE-mailアドレスに新しいパスワードが送信されます。

| 件名: | 特定接種管理システムから次の案件が届いています。                    |
|-----|---------------------------------------------|
|     | パスワードを再発行しました。<br>ログインID及び新しいパスワードは以下になります。 |
|     | ログインID : 00000<br>パスワード: 00000              |